Arbets- och miljömedicin, analyslaboratoriet, USÖ

Dok beteckning:FMI 09:84Utgåva nr: 1Utfärdad av: Peter BergBilagor:<br/>Ändrad av:Godkänd av/datum:Lab. chef Bernt Bergström 2013-02-07Reviderad av:13 sep 2012

LJUDINTENSITET MED 2270

# Ljudintensitet med 2270

Kortmanual för 2270

## 1. Instruktion

Dessa instruktioner är avsedda att ge en snabb vägledning vid användning av 2270 vid ljudintesitesmätningar i samband med exterbuller.

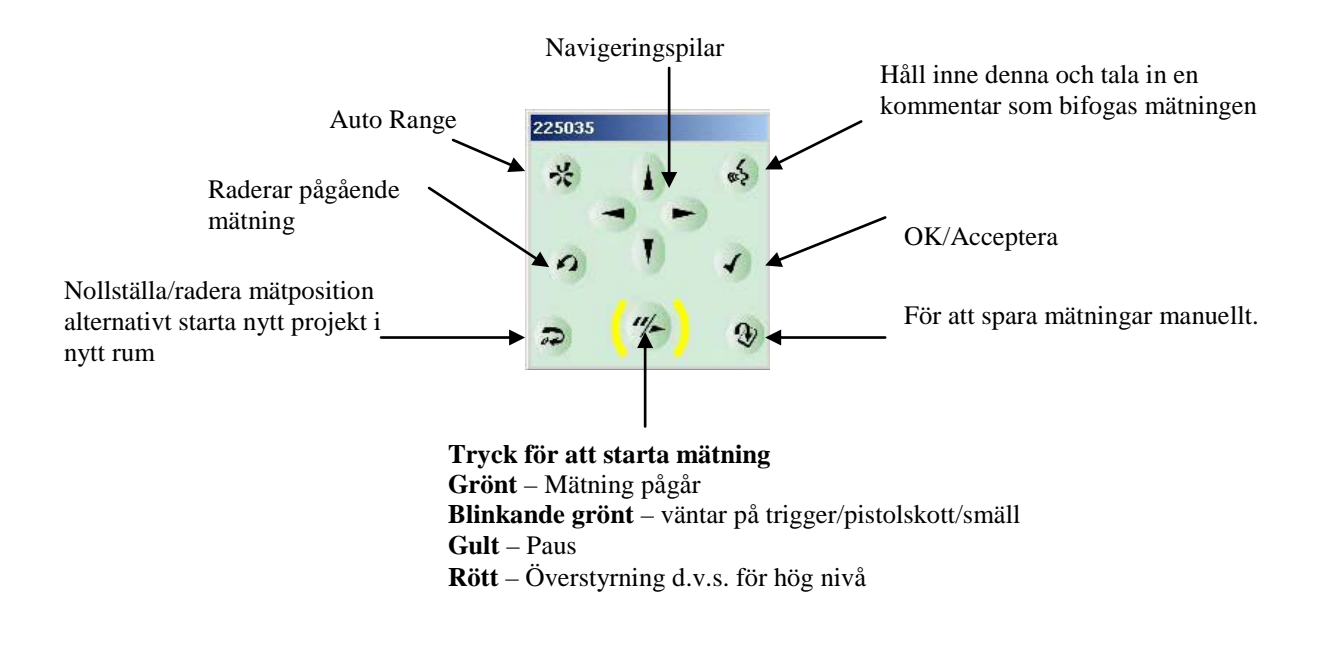

Återgå i menyn genom att klicka 🔯 överst till höger i displayen

FÄLTMÄTINSTRUKTION

Arbets- och miljömedicin, analyslaboratoriet, USÖ

Dok beteckning: FMI 09:84 Utgåva nr: 1 Utfärdad av: Peter Berg Bilagor: Ändrad av: Godkänd av/datum: Lab. chef Bernt Bergström 2013-02-07 Reviderad av:

#### LJUDINTENSITET MED 2270

#### 2. Inställningar innan mätning

Starta instrumentet genom att trycka på **På/Av** whappen. Använd samma knapp för att gå i Standby-läge genom att bara hålla inne denna en kort stund (<4 sek).

Klicka här för att välja bland de olika mätmallarna (bild 1).

(Med markera/klicka menas att använda klickpinnen på instrumentets högra sida och trycka på displayen)

| ₩ 225035               |                 |
|------------------------|-----------------|
| LJUDNIVÅMATARE         |                 |
| SD-kort\Mätning001*    |                 |
| <b>  </b> 00:00:04     | +++             |
| LAF                    | 42,5 dB         |
|                        |                 |
| 1 I I I<br>20 40 60 80 | <br>100 120 140 |
| LAea                   | 36,9 dB         |
| L Cheak                | ,<br>65.2 dB    |
|                        |                 |
| LCeq                   | 55,4 aB         |
| LAFmax                 | 38,3 dB         |
|                        |                 |
| Mätläge                | Manuell         |
| Förinställd mättid     | 00:00:30        |
| Bredband               | XL              |
| 📃 🧚 ? 🗸                |                 |
| Bild 1                 |                 |

Programmenyn visar de mätmallar som finns installerade i instrumentet (bild 2).

| Mätmallar 🔍 🔇                   |
|---------------------------------|
| SOUND INTENSITY*                |
|                                 |
| Namn                            |
| 🛎 FREKVENS ANALYSATOR 🔷         |
| 🛎 FREKVENS ANALYSATOR AVANC 🛛 🖣 |
|                                 |
| B LJUDNIVÅMÄTARE AVANC.         |
| B LJUDNIVÅMÄTARE BASIC          |
| 🗠 LOGGING                       |
| COGGING SLM                     |
| M SOUND INTENSITY               |
|                                 |
|                                 |
| Quick Full                      |
| 📰 🏋 ? 🔜 13:48:33                |

2(15)

13 sep 2012

## FÄLTMÄTINSTRUKTION

Arbets- och miljömedicin, analyslaboratoriet, USÖ

| Dok beteckning. Five  | Utgava nr: 1                    | Ändrad av: Peter Berg | Bilagor:    |
|-----------------------|---------------------------------|-----------------------|-------------|
| Godkänd av/datum: Lab | o. chef Bernt Bergström 2013-02 | -07 Reviderad av:     | 13 sep 2012 |

#### LJUDINTENSITET MED 2270

Bild 2

Klicka på ikonen för **Sound Intensity** och programmet startar.

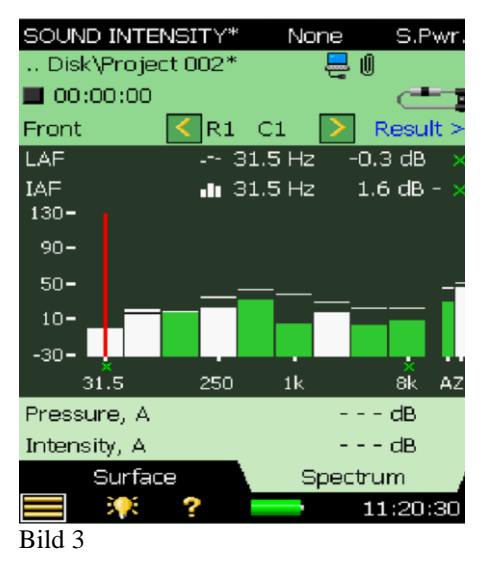

OBS! **None** i displayen övre del betyder att ingen standard är vald. Predictor kräver ingen standard.

Inför mätning av ljudintensitet klicka en och välj **Mätinställning** och gör sedan följande mätinställningar (bild 4).

|   | - 30 | 0876             |          |      |
|---|------|------------------|----------|------|
|   | M    | ÄTINSTÄLLNING* 🔒 | - 🔧 🛛 😣  | Ingå |
|   | +    | Ingång           | <u></u>  | U    |
|   | +    | Standard         | -        | Star |
|   | +    | Bandbredd        |          |      |
|   | +    | Mätkontroll      |          | Ban  |
|   | +    | Surface          |          |      |
|   | +    | Utsignal         |          | Mät  |
|   | +    | Headphone signal |          |      |
|   | +    | Generator        |          | Sur  |
|   |      |                  |          | Utsi |
|   |      |                  |          |      |
|   |      |                  |          | Hea  |
|   |      |                  |          | Gen  |
|   |      | Snabb Fullstär   | ndig /   |      |
|   | E    | ≣ 👭 ? ⊶■         | 12:03:24 |      |
| I | Bil  | d 4              |          |      |

| Ingång           | Förinställd                                         |
|------------------|-----------------------------------------------------|
| Standard         | None/Survey (ingen standard<br>krävs för Predictor) |
| Bandbredd        | För predictor välj 1/1 oktav                        |
| Mätkontroll      | Förinställd                                         |
| Surface          | Se sid. 10                                          |
| Utsignal         | Förinställd                                         |
| Headphone signal | Av                                                  |
| Generator        | Förinställd                                         |

Klicka 🔯 för att avsluta inställningarna.

FÄLTMÄTINSTRUKTION

Arbets- och miljömedicin, analyslaboratoriet, USÖ

Dok beteckning:FMI 09:84Utgåva nr: 1Utfärdad av: Peter Berg<br/>Ändrad av:Bilagor:Godkänd av/datum:Lab. chef Bernt Bergström 2013-02-07Reviderad av:13 sep 2012

#### LJUDINTENSITET MED 2270

## 3. Kalibrering

Kalibrera utrustningen inomhus i rumstemperatur

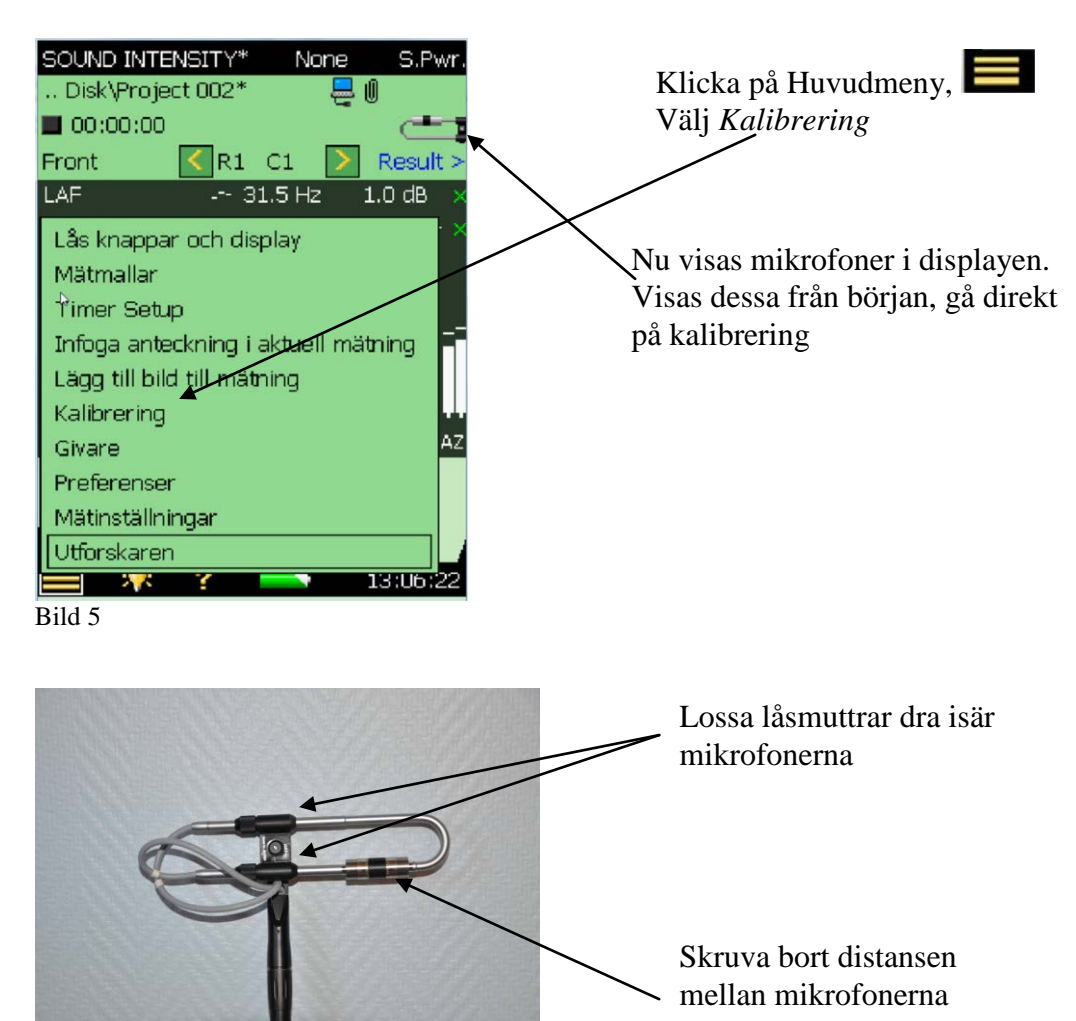

Bild 6

Båda mikrofonerna kalibreras i en följd med Coupler 0888.

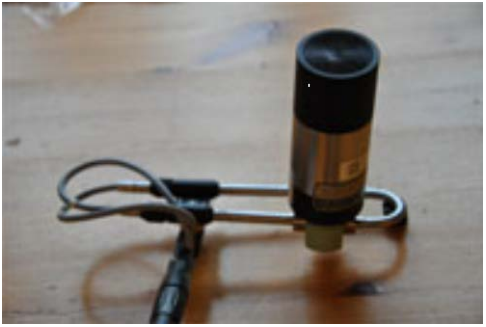

Montera Coupler 0888 på mikrofonparet och anslut kalibrator 4230

Bild 7

## FÄLTMÄTINSTRUKTION

Arbets- och miljömedicin, analyslaboratoriet, USÖ

| Dok beteckning:   | FMI 09:84                            | Utgåva nr: 1 | Utfärdad av: Peter Berg<br>Ändrad av: | Bilagor:    |
|-------------------|--------------------------------------|--------------|---------------------------------------|-------------|
| Godkänd av/datum: | Lab. chef Bernt Bergström 2013-02-07 |              | Reviderad av:                         | 13 sep 2012 |
|                   |                                      |              |                                       |             |

#### LJUDINTENSITET MED 2270

| KALIBRERING                               |                         |
|-------------------------------------------|-------------------------|
| Kaljbrerings infor<br>inställningar för K | mation och<br>alibrator |
| Kalibrerad                                | 27-08-2012 08:45:19     |
| Känslighet Ch.1                           | 11.20 mV/Pa             |
| Vald givare                               | 4197_P1 (2484403)       |
| Calibration Histor                        | y Part1>                |
| Känslighet Ch.2                           | 11.20 mV/Pa             |
| Vald givare                               | 4197_P2 (2484403)       |
| Calibration Histor                        | y Part2>                |
| Max ingångsnivå (                         | Ch.1 12349 dB           |
| Kalibrator                                | 🖌 Annan                 |
| Kalibreringsnivå                          | <b>∢ 97.0</b> 0 dB      |
| Kalibrator serie ni                       | <u>.</u>                |
| Level Phase                               | e Detaljer Field        |
| 💻 🌾 ?                                     | 07:43:05                |
| Bild 8                                    | J                       |

Välj Annan under kalibrator

97 dB visas i displayen (Kalibrator ger 94dB med 3dB tillägg för Coupler 0888)

| 🛿 300076 🗠 🗠                                                     |          |  |  |  |
|------------------------------------------------------------------|----------|--|--|--|
| Montera kalibrator på Mikrofon 1 och<br>tryck Starta Kalibrering |          |  |  |  |
| Ch.1 LCF 90.4 dB<br>Ch.2 LCF 51.3 dB                             |          |  |  |  |
| 1 I I I I I<br>10 30 50 70 90 110                                | 1<br>130 |  |  |  |
| Kalibrerad 27-08-2012 08:4                                       | 5:19     |  |  |  |
| Känslighet Ch.1 11.20 m                                          | 1V/Pa    |  |  |  |
| Känslighet Ch.2 11.20 mV/Pa                                      |          |  |  |  |
| Ambient Temperature 20.0 °C                                      |          |  |  |  |
| Ambient Pressure 1013                                            | 3 hPa    |  |  |  |
| Calibrate                                                        |          |  |  |  |
| Level Phase Detaljer Fie                                         | eld      |  |  |  |
| 💻 🏋 <b>?</b> 08:0                                                | 8:09     |  |  |  |

Bild 9

Klicka på Level och aktivera kalibrering

Mikrofon 1 beräknas i displayen

## FÄLTMÄTINSTRUKTION

Arbets- och miljömedicin, analyslaboratoriet, USÖ

| Dok beteckning:                                                                                                    | FMI 09:84                                                                                                    | Utgåva nr: 1                                                     | Utfärdad av: Peter Berg<br>Ändrad av:                                | Bilagor:    |
|----------------------------------------------------------------------------------------------------|----------------------------------------------------------------------------------------------------|------------------------------------------------------------------|----------------------------------------------------------------------|-------------|
| Godkänd av/datum:                                                                                                    | Lab. chef Bern                                                                                                    | Bergström 2013-02-07                                             | Reviderad av:                                                        | 13 sep 2012 |
|                                                                                                    |                                                                                                    | LJUDINTENSITET M                                                 | IED 2270                                                             |             |
| KALIBRERING<br>Montera kalibrator på<br>tryck Fortsätt Kalibreri<br>Ch.1 LCF<br>Ch.2 LCF<br>40 60 80 100<br>Kalibrerad 07-<br>Känslighet Ch.1<br>Känslighet Ch.2<br>Ambient Temperature<br>Ambient Pressure<br>Continue Ca | Mikrofon 2 och<br>ng<br>97.6 dB<br>97.7 dB<br>120 140 160<br>09-2012 16:18:20<br>11.99 mV/Pa<br>12.15 mV/Pa<br>20.0 °C<br>1013 hPa<br>libration<br>Detaljer Field<br>10:25:05 | Fortsätt, na<br>visas denn<br>Mikrofon<br>Coupler 03<br>Fortsätt | är beräkningen är klar<br>a bild.<br>2 är redan monterad via<br>888. |             |

Bild 10

När kalibreringen är klar ska den godkännas.

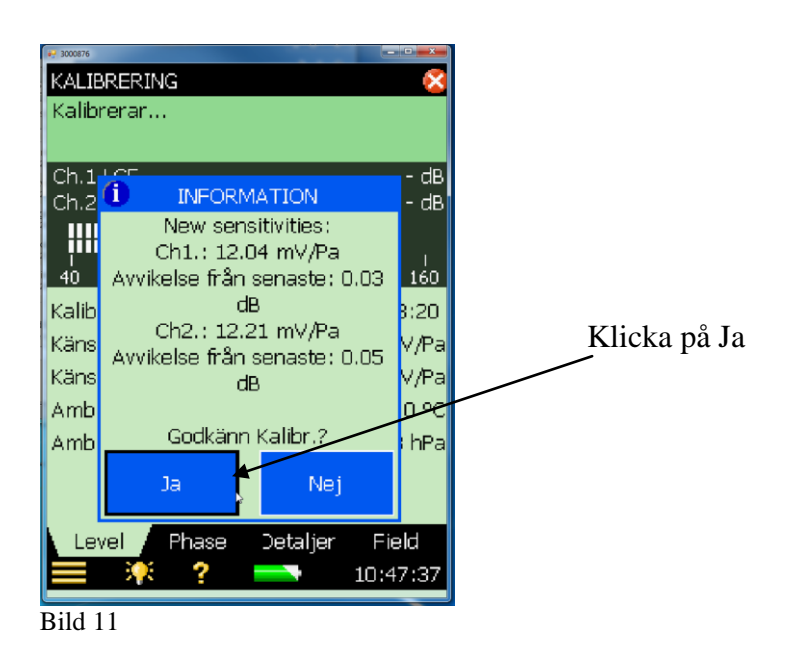

## FÄLTMÄTINSTRUKTION

Arbets- och miljömedicin, analyslaboratoriet, USÖ

| Dok beteckning:   | FMI 09:84      | Utgåva nr: 1           | Utfärdad av: Peter Berg<br>Ändrad av: | Bilagor:    |
|-------------------|----------------|------------------------|---------------------------------------|-------------|
| Godkänd av/datum: | Lab. chef Bern | t Bergström 2013-02-07 | Reviderad av:                         | 13 sep 2012 |
|                   |                |                        |                                       |             |

#### LJUDINTENSITET MED 2270

## 4. Vindskydd

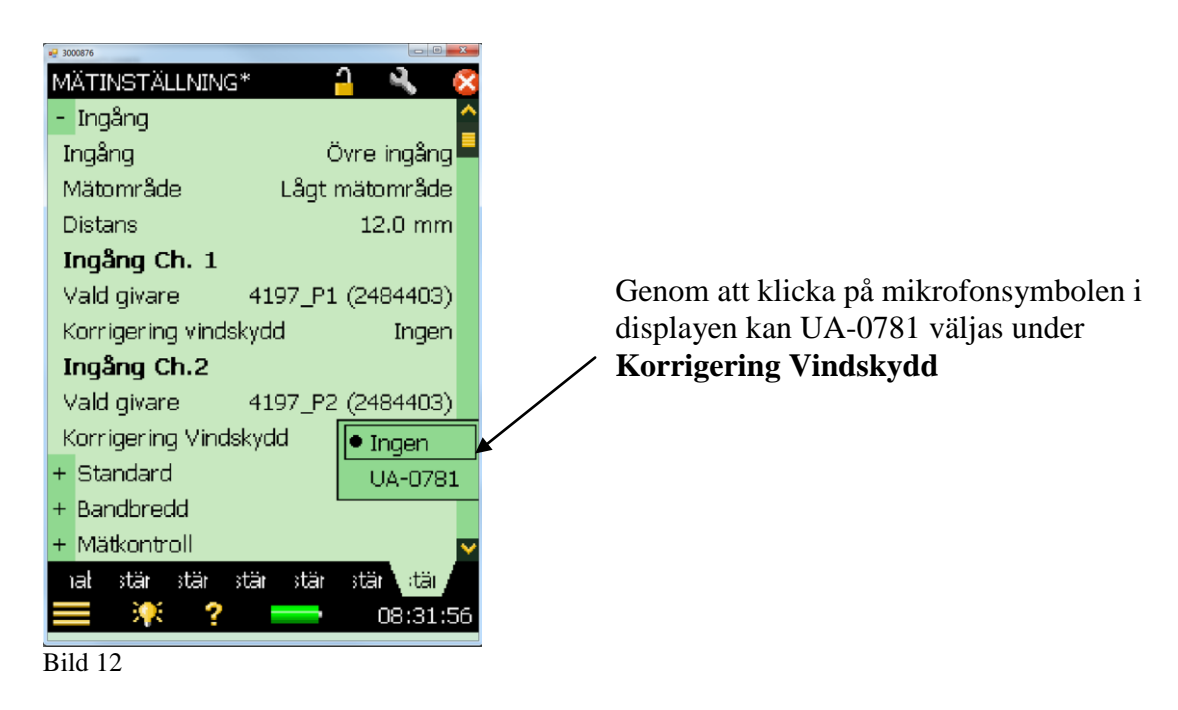

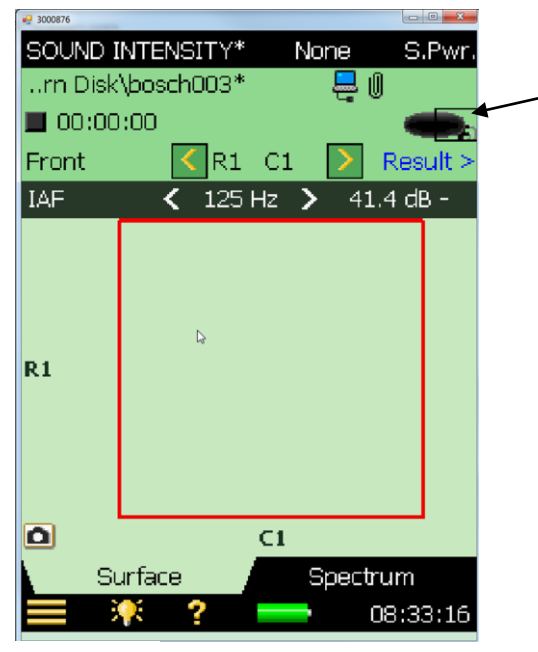

Om vindskydd är valt syns symbolen under hela mätningen

Bild 13

Arbets- och miljömedicin, analyslaboratoriet, USÖ

| Dok beteckning:   | FMI 09:84                            | Utgåva nr: 1     | Utfärdad av: Peter Berg<br>Ändrad av: | Bilagor:    |
|-------------------|--------------------------------------|------------------|---------------------------------------|-------------|
| Godkänd av/datum: | Lab. chef Bernt Bergström 2013-02-07 |                  | Reviderad av:                         | 13 sep 2012 |
|                   |                                      | LJUDINTENSITET M | 1ED 2270                              |             |

#### 5. Förberedelser (praktiska tips)

Ska många källor mätas i ett projekt är det en fördel att förbereda mätningen i olika steg. På plats inventeras samtliga källor och man väljer vilken typ av yta som skall användas och bestämmer ytan/ytornas mått.

Därefter kan man i instrumentets utforskare lägga in källorna.

#### Skapa ett aktuellt projekt genom att gå in i

Utforskaren/Preferenser/Datalagring/Projektnamn/ Skrįv in aktuellt namn/Klicka på Enter

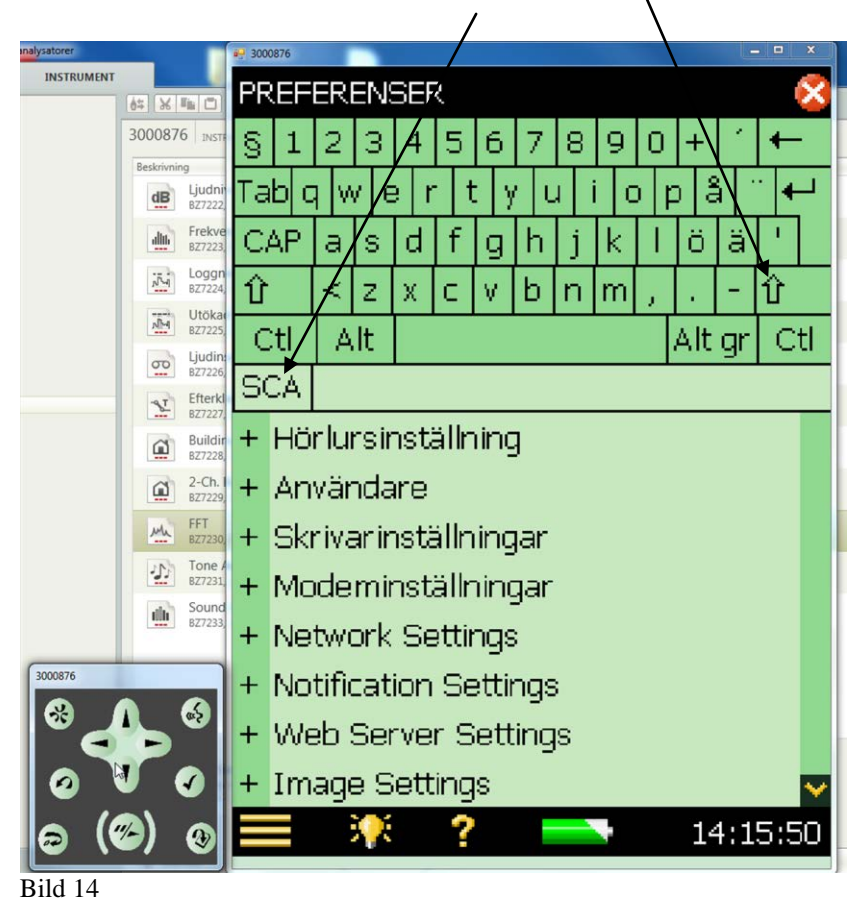

Klicka 🔯 för att återgå.

## FÄLTMÄTINSTRUKTION

Arbets- och miljömedicin, analyslaboratoriet, USÖ

| Dok beteckning:   | FMI 09:84      | Utgåva nr: 1           | Utfärdad av: Peter Berg | Bilagor:    |
|-------------------|----------------|------------------------|-------------------------|-------------|
|                   |                |                        | Andrad av:              |             |
| Godkänd av/datum: | Lab. chef Berr | t Bergström 2013-02-07 | Reviderad av:           | 13 sep 2012 |
|                   |                |                        |                         |             |

#### LJUDINTENSITET MED 2270

Lägg in en ljudkälla genom att Starta mätning <sup>11/2</sup> Stoppa mätning <sup>11/2</sup> samt Lagra <sup>11/2</sup> Ljudkällan visas nu i utforskaren (i detta fall SCA 001).

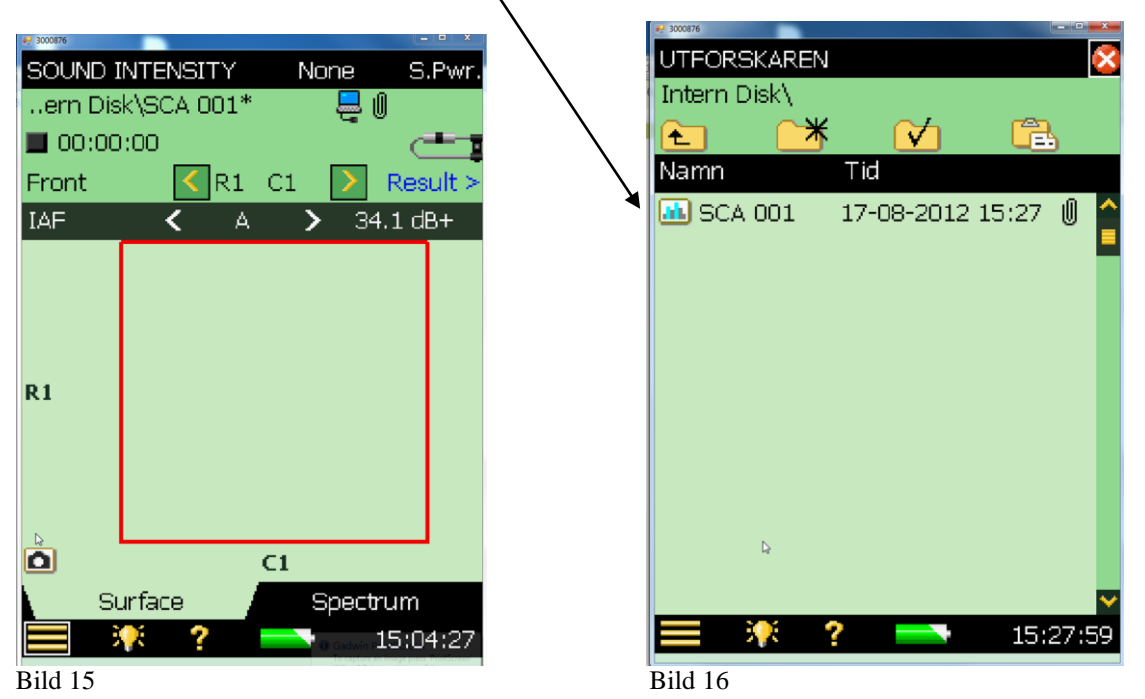

Nollställ och klicka Ja och ett nytt projekt (ljudkälla) skapas. I detta fall SCA 002.

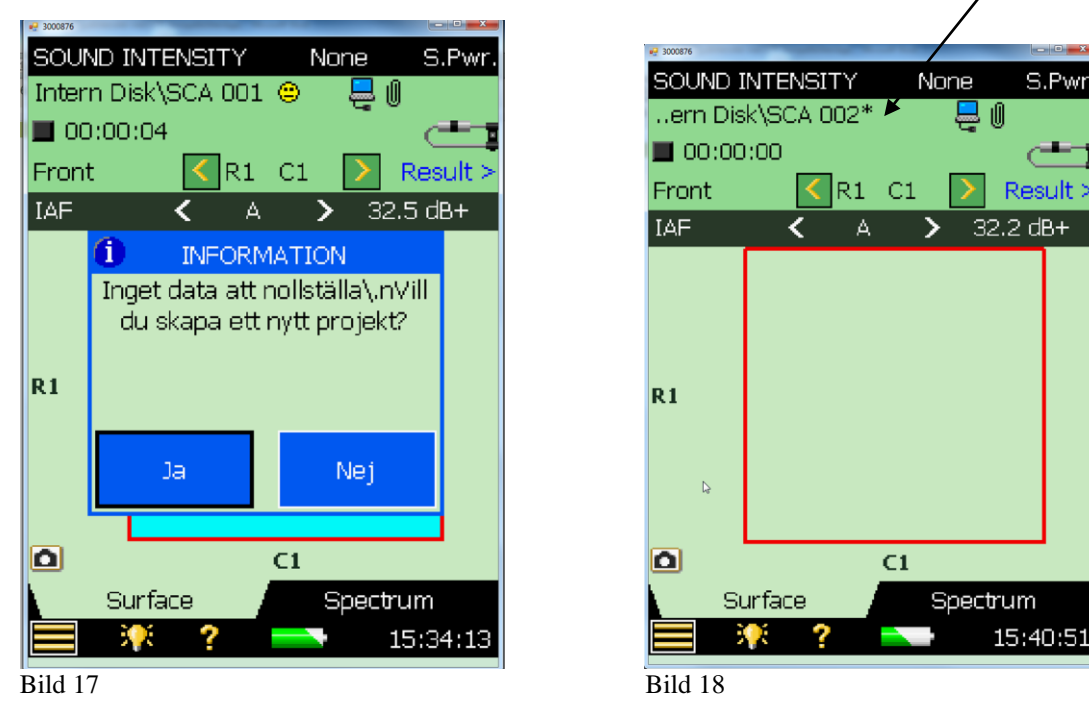

Upprepa proceduren till dess att alla ljudkällor ligger i utforskaren.

## FÄLTMÄTINSTRUKTION

Arbets- och miljömedicin, analyslaboratoriet, USÖ

| Dok beteckning:   | FMI 09:84                            | Utgåva nr: 1 | Utfärdad av: Peter Berg<br>Ändrad av: | Bilagor:    |
|-------------------|--------------------------------------|--------------|---------------------------------------|-------------|
| Godkänd av/datum: | Lab. chef Bernt Bergström 2013-02-07 |              | Reviderad av:                         | 13 sep 2012 |

#### LJUDINTENSITET MED 2270

Allteftersom ljudkällorna läggs in i utforskaren kan även aktuella ytor läggas in för respektive källa.

Klicka huvudmeny

## och välj Surface under Mätinställning

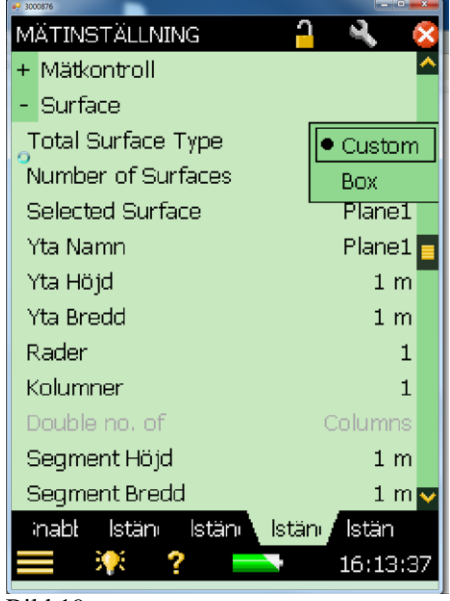

Välj **Custom** för plan yta. Ex. port, ventilationsgaller, fasad

Välj Box då flera ytor omsluter ljudkällan

Bild 19

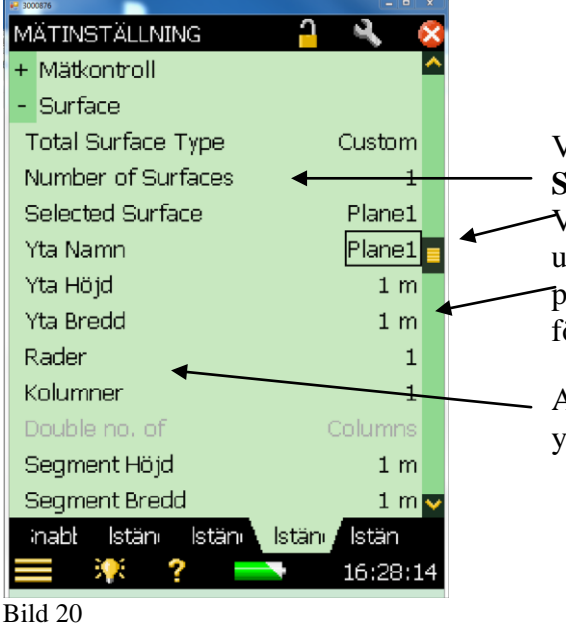

Vid arbete i Predictor välj 1 under **Number of Surfaces**.

Vid exempelvis läcksökning kan ytan delas upp i delytor **Plane1**, **2 o.s.v**. Lägg in måtten på respektive yta genom att klicka på siffrorna för höjd och bredd.

Antal **Rader** och **Kolumner** beror av antalet ytor.

Klicka 🔯 för att återgå.

#### FÄLTMÄTINSTRUKTION

Arbets- och miljömedicin, analyslaboratoriet, USÖ

| Dok beteckning:   | FMI 09:84                            | Utgåva nr: 1 | Utfärdad av: Peter Berg<br>Ändrad av: | Bilagor:    |
|-------------------|--------------------------------------|--------------|---------------------------------------|-------------|
| Godkänd av/datum: | Lab. chef Bernt Bergström 2013-02-07 |              | Reviderad av:                         | 13 sep 2012 |

#### LJUDINTENSITET MED 2270

Exempel på ljudkälla med flera ytor, box (5 ytor).

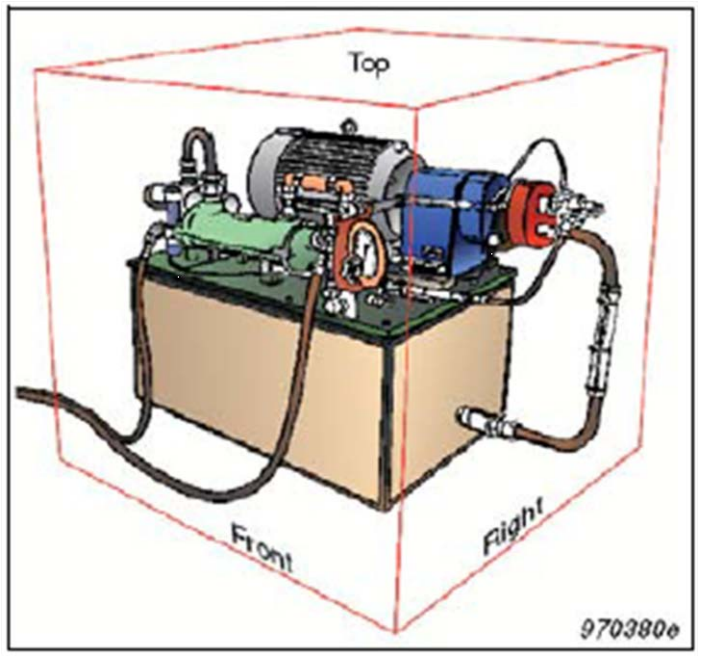

Bild 21

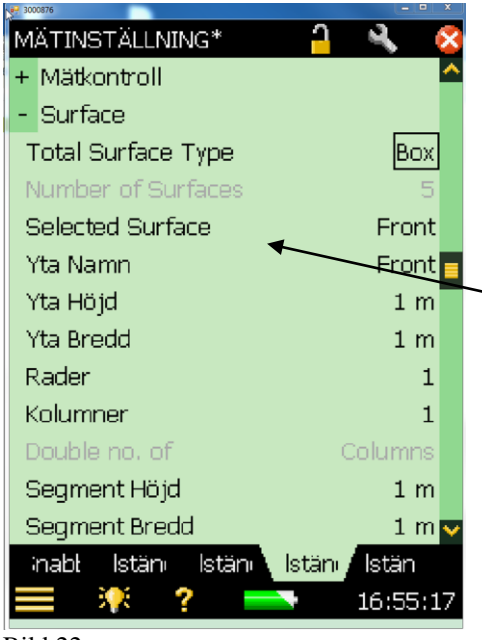

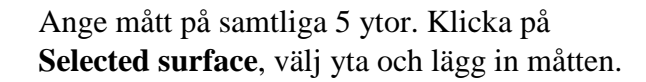

#### Bild 22

Klicka 🔯 för att återgå.

**OBS!** Samtliga steg i avsnittet **5. Förberedelser** kan göras i förväg eller i anslutning till mätningen ute i fält.

Ytor kan ändras efter mätning men måste ske före tömning till PC.

## FÄLTMÄTINSTRUKTION

Arbets- och miljömedicin, analyslaboratoriet, USÖ

Dok beteckning:FMI 09:84Utgåva nr: 1Utfärdad av: Peter BergBilagor:<br/>Ändrad av:Godkänd av/datum:Lab. chef Bernt Bergström 2013-02-07Reviderad av:13 sep 2012

LJUDINTENSITET MED 2270

## 6. Genomför en mätning

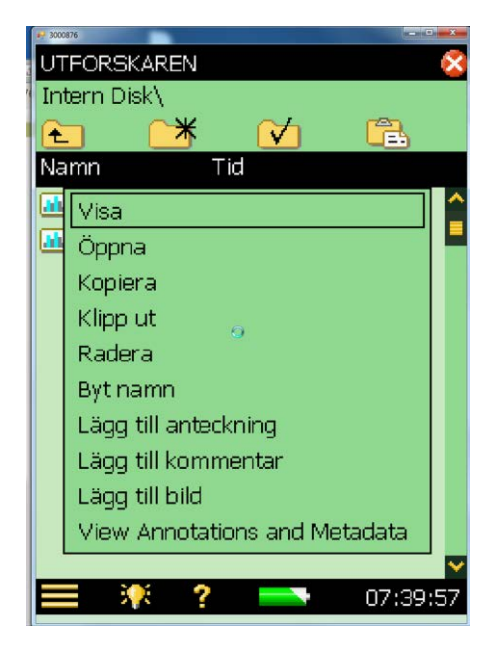

Klicka på **Den** och välj **Utforskaren.** Klicka Öppna och välj Ljudkälla.

Bild 23

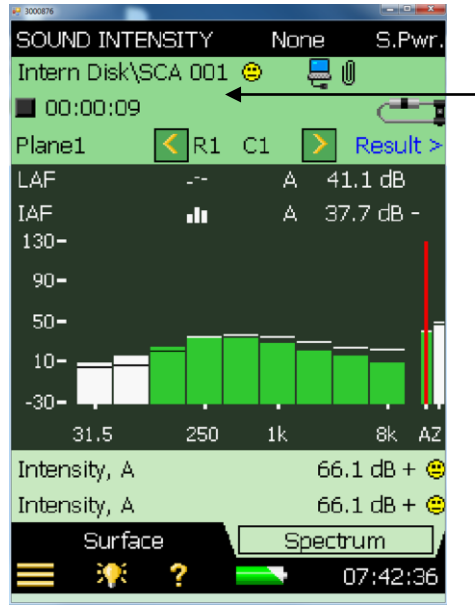

Vald ljudkälla visas nu i displayen. I detta fall SCA 001.

Bild 24

#### FÄLTMÄTINSTRUKTION

Arbets- och miljömedicin, analyslaboratoriet, USÖ

| Dok beteckning:   | FMI 09:84                            | Utgåva nr: 1 | Utfärdad av: Peter Berg<br>Ändrad av: | Bilagor:    |
|-------------------|--------------------------------------|--------------|---------------------------------------|-------------|
| Godkänd av/datum: | Lab. chef Bernt Bergström 2013-02-07 |              | Reviderad av:                         | 13 sep 2012 |

#### LJUDINTENSITET MED 2270

Tryck på händelseknappen, placera mikrofonerna i en position på ytan där högsta nivå förväntas och instrumentet går nu in i läge Auto Range (2 sek.). 90-50-10--30-

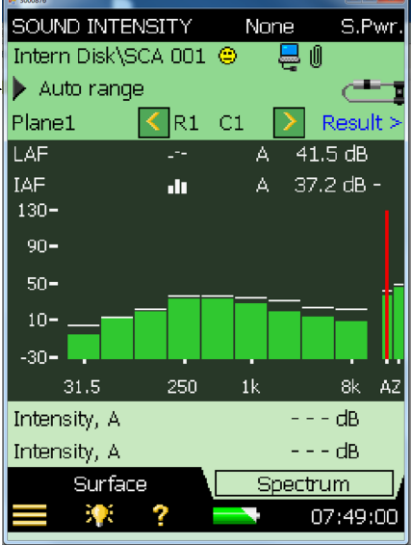

Bild 25

Starta mätning och skanna över ytan.

Vid mätning av Box skannas varje yta och lagras var för sig.

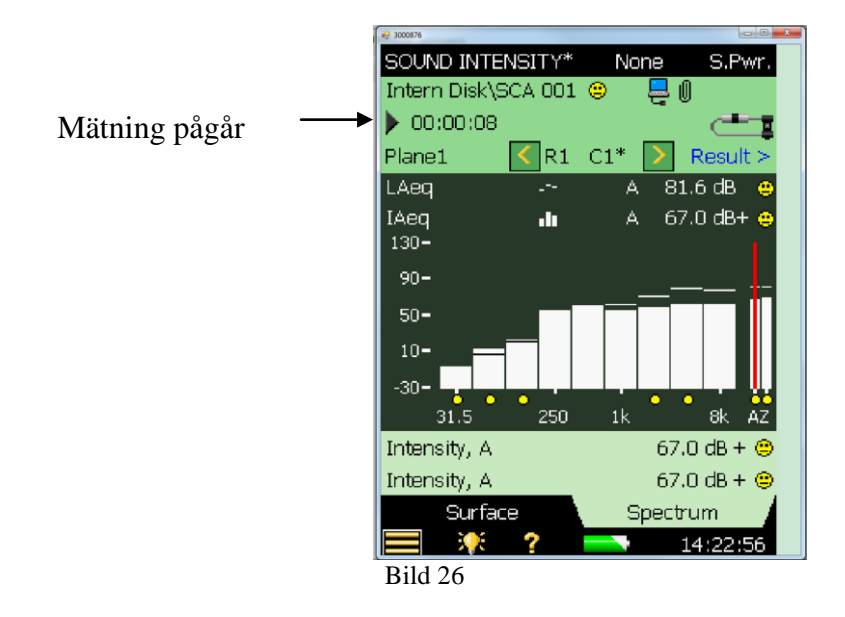

**OBS.** Notera om startknappen blinkar **rött** vilket indikerar överstyrning. Detta kan ske om mikrofonerna utsätts för höga lufthastigheter vilket exempelvis kan ske framför fläktar.

## FÄLTMÄTINSTRUKTION

14(15)

Arbets- och miljömedicin, analyslaboratoriet, USÖ

| Dok beteckning:         | FMI 09:84                            | Utgåva nr: 1 | Utfärdad av: Peter Berg<br>Ändrad av: | Bilagor:    |  |  |
|-------------------------|--------------------------------------|--------------|---------------------------------------|-------------|--|--|
| Godkänd av/datum:       | Lab. chef Bernt Bergström 2013-02-07 |              | Reviderad av:                         | 13 sep 2012 |  |  |
|                         |                                      |              |                                       |             |  |  |
| LJUDINTENSITET MED 2270 |                                      |              |                                       |             |  |  |

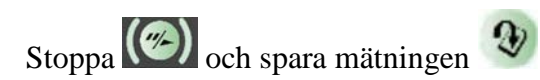

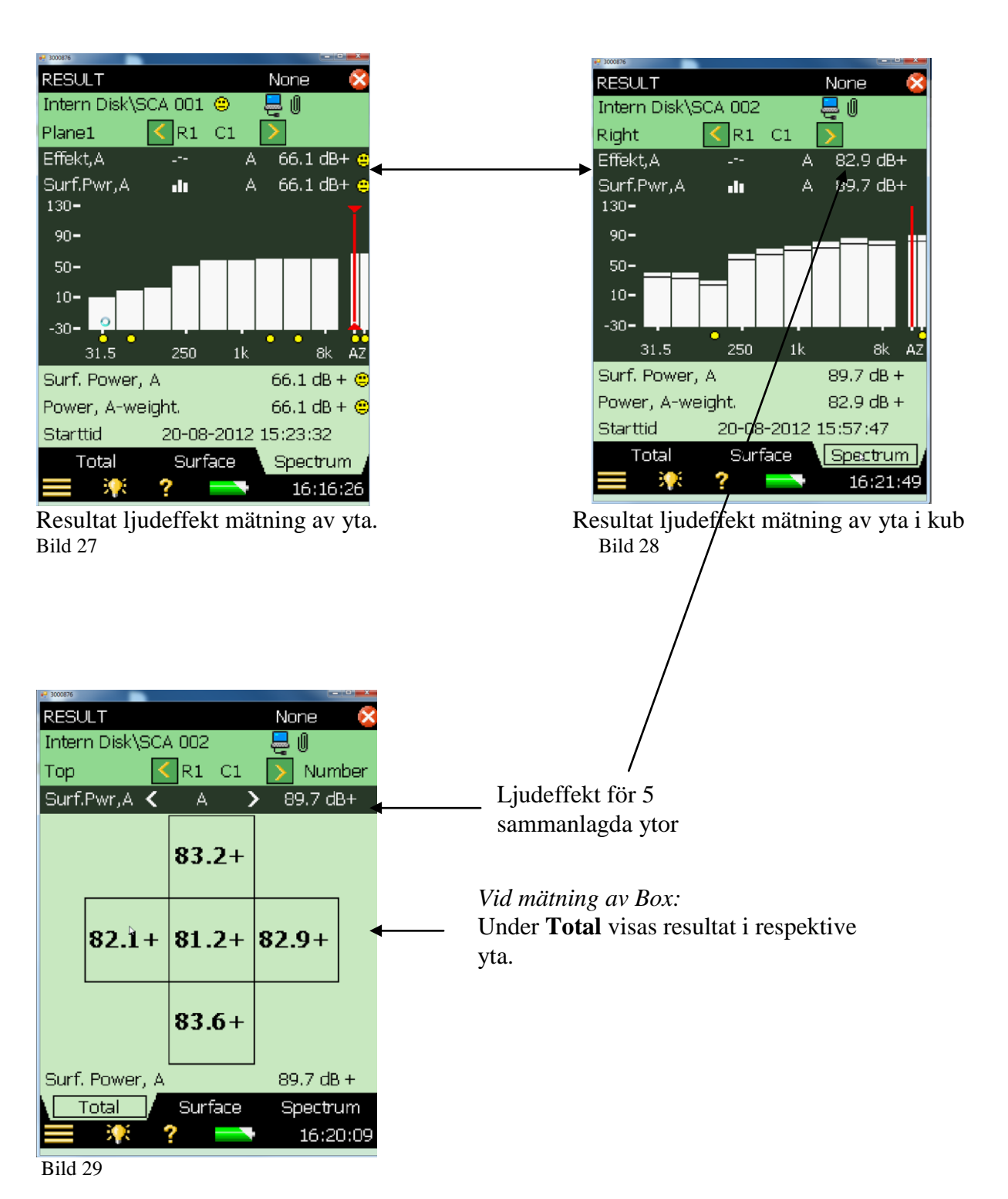

ÖREBRO LÄNS LANDSTING FÅL' Arbets- och miljömedicin, analyslaboratoriet, USÖ 15(15)

| Dok beteckning:   | FMI 09:84                            | Utgåva nr: 1 | Utfärdad av: Peter Berg<br>Ändrad av: | Bilagor:    |
|-------------------|--------------------------------------|--------------|---------------------------------------|-------------|
| Godkänd av/datum: | Lab. chef Bernt Bergström 2013-02-07 |              | Reviderad av:                         | 13 sep 2012 |
| •                 |                                      |              |                                       |             |

#### LJUDINTENSITET MED 2270

## 7. Tömning a mätdata

För tömning av mätdata måste detta göras via BZ 5503. Programmet kan hämtapå <u>www.bksv.se</u>.

Starta programmet och koppla 2270 till PC.

Välj Instrument och där kommer mätningarna att visas.

Markera mätningarna och överför dem till **Arkiv**, ge filen ett namn, den är nu sparad på din pc.

Filen som nu ligger på din pc kan exporteras till andra Brüel & Kjærs program. *För tillfället fungerar inte exporten till Predictor.* 

Tills vidare kan mätdata visar i Arkivmenyn i BZ5503 och manuellt läggs varje källas oktaver in i Predictor.

## 8. Ytterligare tips och råd

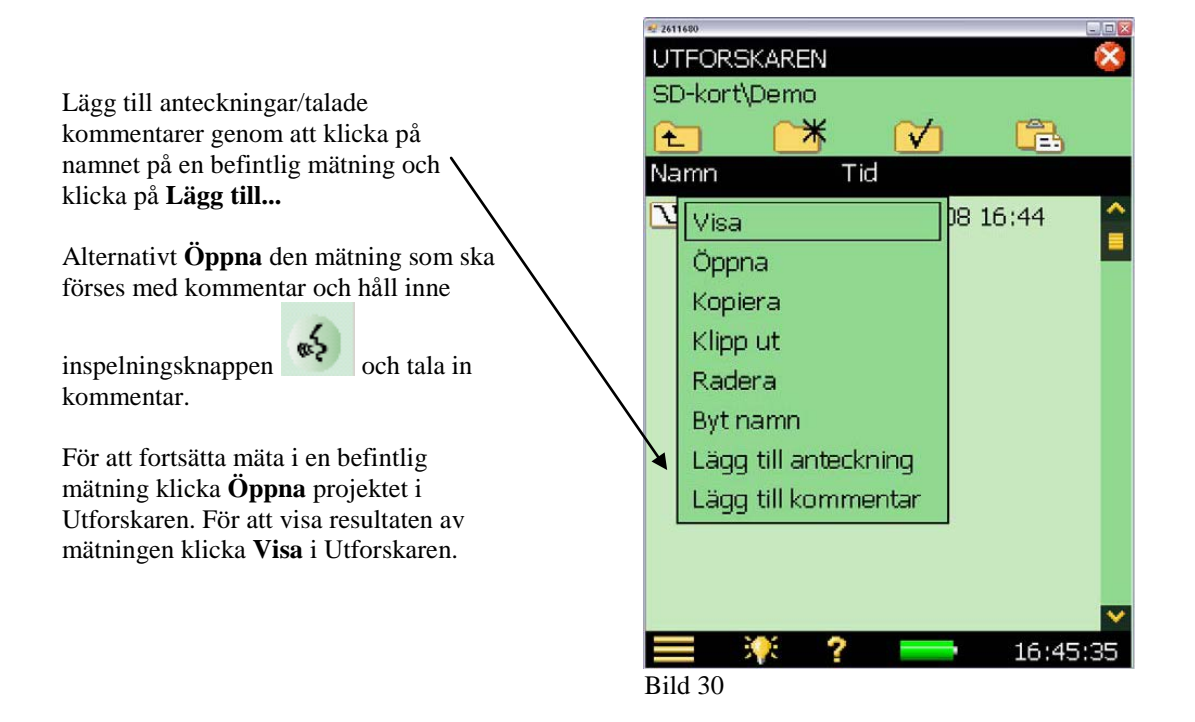